# Managing Customer 360 data using CAI in C360 SaaS

Data Sheet | LumenData -

A step-by-step guide to creating and updating records using CAI.

# **PRODUCT REQUIREMENT**

Application Integration, Business 360 (for Business Entities), and Customer 360.

# **Cloud Application Integration:**

Cloud Application Integration in Informatica Intelligent Cloud Services (IICS) is a comprehensive and flexible solution that enables organizations to seamlessly integrate cloud-based applications, onpremises systems, and various data sources. It empowers businesses to streamline data integration, data synchronization, and data transformation processes, supporting modern data integration challenges in a multi-cloud and hybrid cloud environment.

# CAI ASSETS USED TO CREATE RECORD:

- Service Connector
- App Connection
- Process

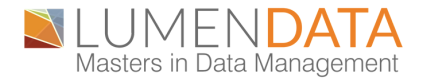

# Service Connector:

The Service Connector in CAI refers to a pre-built connector that acts as a bridge between IICS and specific cloud-based applications or data sources. It provides a standardized and ready-to-use integration interface for connecting to popular SaaS (Software as a Service) applications, databases, or cloud platforms. The Service Connector abstracts the complexities of the underlying application's APIs, making it easier for users to interact with the application without having to write custom code.

# App Connection:

An Application Connection in CAI represents a defined connection profile that establishes a secure connection between IICS and a specific data source or application. It includes the necessary connection parameters, such as the URL, username, password, and any required authentication tokens or keys.

## **Process:**

The Process in CAI refers to the integration workflow that defines the sequence of steps and actions required to perform a specific data integration task. It orchestrates the data flow and transformation between the source and target applications, utilizing Service Connectors and Application Connections to enable the seamless exchange of data.

# **STEP-BY-STEP PROCESS For Creating Record:**

1. Open Application Integration service from My Services.

|            |                                    | ~           |                      |                          |                         |
|------------|------------------------------------|-------------|----------------------|--------------------------|-------------------------|
| {A}        | API Manager                        |             | API Portal           | E                        | Application Integration |
| Z          | Application Integration<br>Console | Ø           | Business 360 Console | Ø                        | Customer 360            |
|            | Data Integration                   | <u>luti</u> | Data Profiling       | $\langle \! \! \otimes $ | Data Quality            |
| <b>%</b> > | Multidomain MDM                    | (m)         | Product 360          | 65                       | Reference 360           |

- 2. Go to 'New' and click on 'Service Connectors'.
- 3. Click on 'Service Connector using Form'.

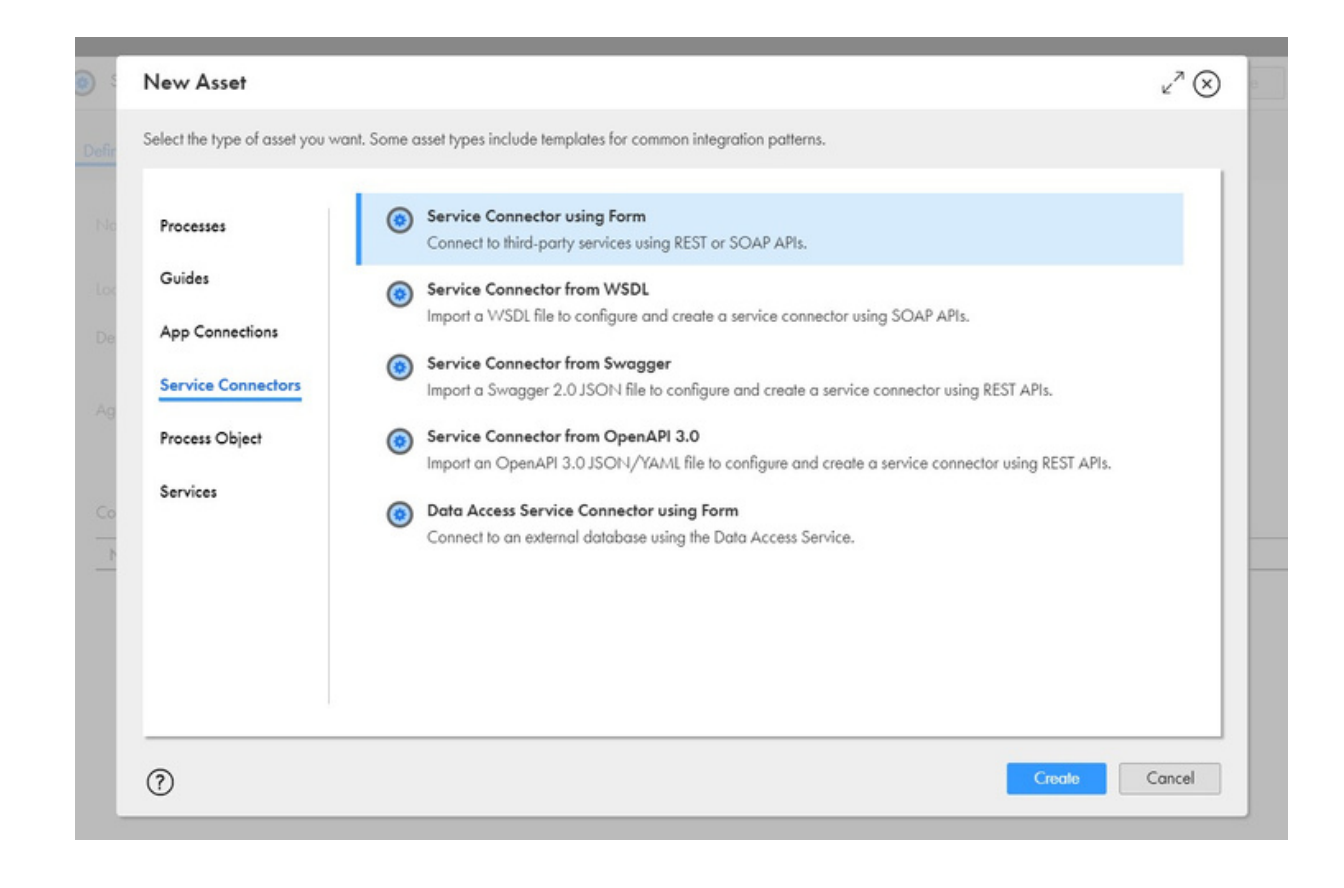

4. Go to 'Definition' and fill in the general information.

| inition                                   | Actions Process Objects                                  |        |  |  |  |
|-------------------------------------------|----------------------------------------------------------|--------|--|--|--|
| omei*                                     | Service_Connector<br>(Ungubilish connector to edit name) |        |  |  |  |
| cofor:*                                   | Defoult                                                  | Browse |  |  |  |
|                                           |                                                          |        |  |  |  |
| acriptions                                |                                                          |        |  |  |  |
| acriptions                                |                                                          | h      |  |  |  |
| acriptions<br>pent Onlys                  |                                                          | A      |  |  |  |
| seription:<br>gent Only:                  |                                                          | 1      |  |  |  |
| acriptions<br>yent Onlys<br>unnection Pro | operties (O)                                             | A      |  |  |  |

5. Go to 'Action', fill in the name.

| Action Name                               | Action Type            | Description |  |
|-------------------------------------------|------------------------|-------------|--|
| Create                                    | General                |             |  |
|                                           |                        |             |  |
|                                           |                        |             |  |
|                                           |                        |             |  |
|                                           |                        |             |  |
|                                           |                        |             |  |
|                                           |                        |             |  |
| Artine Insut Rivel                        | o Conor Tertesula      |             |  |
| <u>Action</u> Input Bindi                 | ng Ousput Teat Results |             |  |
| Action Input Binds                        | ng Output Tear Results |             |  |
| Action Input Binds                        | ng Output Tear Results |             |  |
| Action Input Bindi<br>Islan Names* Crease | ng Output Tear Resulta |             |  |

6. Go to 'Input' and create the required fields and give example values to test as shown in the below image.

| -        |       |          |                  |             |                                     |
|----------|-------|----------|------------------|-------------|-------------------------------------|
| 4.       | Later | - Alia   | Repired Decryfon | (Colorador) | Terf with                           |
| and and  |       | Text     |                  |             |                                     |
|          |       | C Savely |                  |             |                                     |
|          |       | ~        |                  |             | 14007                               |
|          |       | D Basely |                  |             | 4000                                |
| 1        |       | 2        |                  |             |                                     |
| enterly. |       | D Savala |                  |             | PODO BIDA CREAT                     |
|          |       | <u>.</u> |                  |             |                                     |
| per a    |       | D Savely |                  |             | FUNANCIACINE CORPORT.               |
|          |       | ~        |                  |             | 12-12-12-12-07-1-120001             |
|          |       | D bandy  |                  |             | Land, and 'strate contraction and ' |

7. Go to 'Binding' and give the URL like "<baseApiUrl>/businessentity/public/api/v1/entity/<businessEntity>?sourceSystem= <source System>ourcePKey>" . Use your base URL

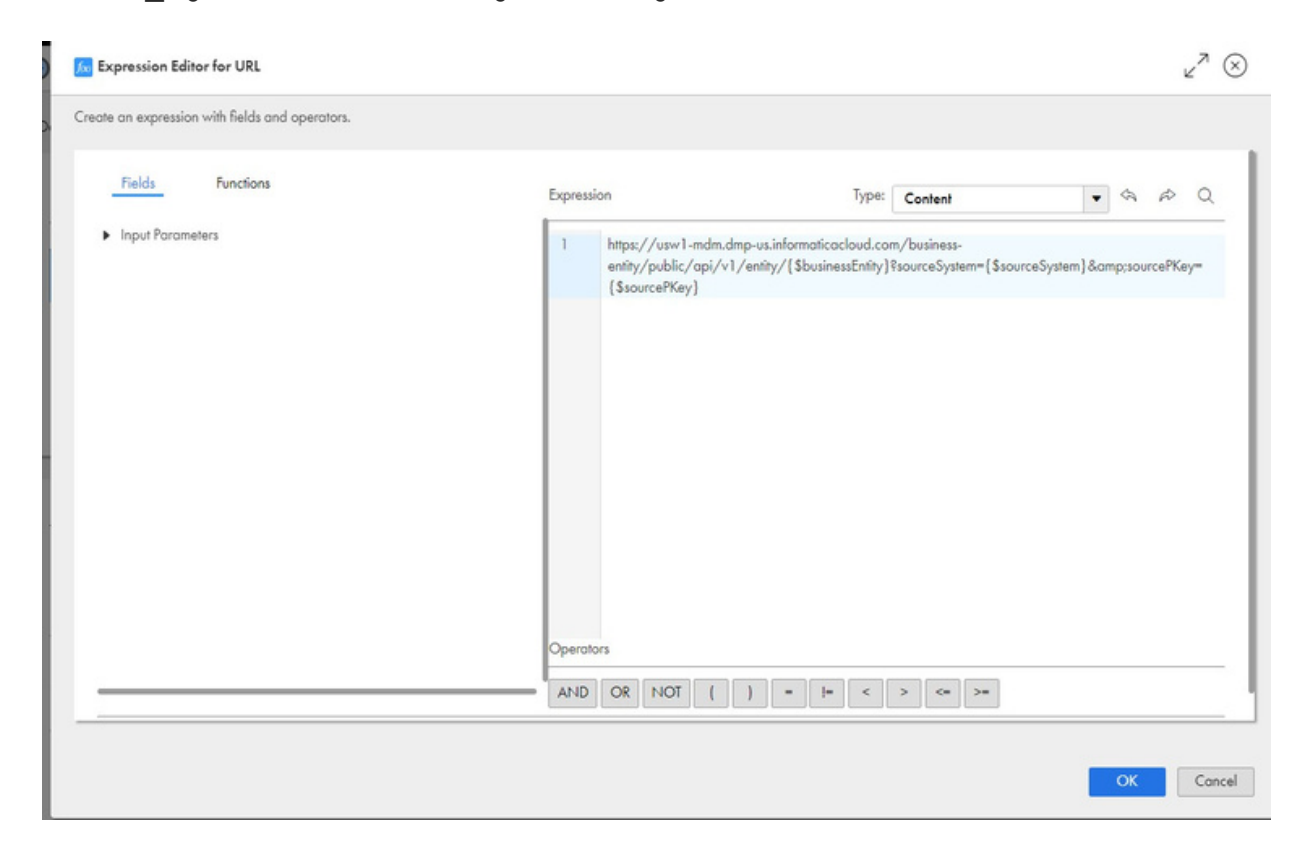

8. In 'Verb' select "POST" method.

| URL:*                | https://usw1-mdm.dmp-<br>us.informaticacloud.com/business- | fox) |
|----------------------|------------------------------------------------------------|------|
| Verb:                | POST                                                       | •    |
| Multi Using:         | Semicolon Separated                                        | •    |
| Authentication Type: | Custom                                                     | •    |

9. Under HTTP Headers, mention the below shown headers.

| Action       | Input | Binding | Output | Test Results     |
|--------------|-------|---------|--------|------------------|
| N            |       |         |        |                  |
| Name         |       |         |        | Source           |
| Content-Type |       |         |        | application/json |
| Accept       |       |         |        | application/json |
| IDS-SESSION- | ID    |         |        | {\$sessionId}    |

# 10. Call the "Body" parameter which is created in the "Input" tab.

| Binding Type: | Custom | • |
|---------------|--------|---|
| Body:         |        |   |
| {\$body}      |        |   |
|               |        |   |
|               |        |   |

# 11. Go to the 'Output" tab, create the output fields.

| Action Input  | Binding Outp        | ut Test Results |                           |   |
|---------------|---------------------|-----------------|---------------------------|---|
| Nome*         | Туре                | Description     | Get From                  |   |
| response code | Text This is a list |                 | HTTP Response Status Code | 1 |
| id            | Text This is a list |                 | Property<br>businessid    |   |

12. Go to 'Test Results', Test the result.

| Act           | tion          | Input                   | Binding                      | Output                 | Test Results                                  |   |                          |
|---------------|---------------|-------------------------|------------------------------|------------------------|-----------------------------------------------|---|--------------------------|
| Test Se       | rver:*        | Test on Cloud           | Server                       |                        |                                               | • | Test                     |
|               |               |                         |                              |                        |                                               |   |                          |
| Action        | Input         | Binding                 | Output Test Results          |                        |                                               |   |                          |
| Test Server:* | Test on Clos  | ud Server               |                              |                        | • For                                         |   | 1                        |
| Result:       | Successful.   |                         |                              |                        |                                               |   |                          |
| HTTP Stotue:  | 201           |                         |                              |                        |                                               |   |                          |
| URL           | https://usw1- | mdm.dmp-vs.informaticas | cloud.com/business entity/pu | blic/api/v1/entry/c360 | .personRsourceSystem=sfdc&sourcePKey=78999899 |   |                          |
| Output Fiel   | ds            |                         |                              |                        |                                               |   | Generate Process Objects |

- 13. HTTP Status "201" indicates the record got created.
- 14. Save and Publish the Service Connector.
- 15. Go to 'New' and click on 'App Connections'.
- 16. Fill in the 'Name' and 'Location'
- 17. In 'Type' Go to folder and select your service connector.

Note: - You must publish your service Connector before creating App Connection.

| Connection D     | erdits                           |        |  |
|------------------|----------------------------------|--------|--|
| Name:*           | App-Connection                   |        |  |
| Location:*       | Default                          | Browse |  |
| Description      |                                  |        |  |
|                  |                                  | 10     |  |
| htter.           | Default > Service_Connector      | •      |  |
| Run Onc*         | Cloud Server or any Secure Agent |        |  |
| Connection Tests | Nor Supported                    |        |  |
| ODoro-Enobled    | Nor Supported                    |        |  |

- 18. Save and Publish the App Connection.
- 19. Go to 'New' and click on 'Process'.

20. Click on 'Start' fill in the general information and click on 'Input Fields' in the properties pane.

|                                                                                                 |                                                                           |                                     |              |                   | Find | ←   ⊜ | X D BIA PIQ |
|-------------------------------------------------------------------------------------------------|---------------------------------------------------------------------------|-------------------------------------|--------------|-------------------|------|-------|-------------|
| Assign                                                                                          | Drag and drop a                                                           | shape from the palette to configure | the process. |                   |      |       |             |
| *o<br>Service                                                                                   |                                                                           |                                     |              |                   |      |       |             |
| °°                                                                                              | Start                                                                     | End                                 |              |                   |      |       |             |
| 2.<br>Huma                                                                                      |                                                                           |                                     |              |                   |      |       |             |
| ¢                                                                                               |                                                                           |                                     |              |                   |      |       |             |
|                                                                                                 |                                                                           |                                     |              |                   |      |       |             |
|                                                                                                 |                                                                           |                                     |              |                   |      |       |             |
| Process Prope                                                                                   | rties                                                                     |                                     |              |                   |      |       | 8           |
| Process Prope                                                                                   | rties<br>Step Type:                                                       | Start                               |              |                   |      |       | 8           |
| Process Prope<br>seral                                                                          | rfies<br>Step Type:<br>Name: *                                            | Start<br>Process                    |              |                   |      |       | 8           |
| Process Prope<br>neral<br>1<br>1 Fields                                                         | step Type:<br>Name: *<br>API Name:                                        | Start<br>Process                    |              | Override API Name |      |       | 8           |
| Process Prope<br>seral<br>r Fields                                                              | Step Type:<br>Name: *<br>API Name:<br>Location:                           | Sort<br>Process<br>Default          |              | Override API Name |      |       | 8           |
| Process Prope<br>neral<br>r Fields<br>put Fields<br>p Fields                                    | rifies<br>Step Type:<br>Name: *<br>API Name:<br>Location:                 | Stort<br>Process<br>Default         |              | Override API Name |      |       |             |
| Process Prope<br>meral<br>of Fields<br>aput Fields<br>aput Fields<br>apopes                     | rities<br>Step Type:<br>Name: *<br>API Name:<br>Location:<br>Description: | Sort<br>Process<br>Default          |              | Override API Name |      |       | 8           |
| Process Prope<br>emeral<br>art<br>put Fields<br>upput Fields<br>mp Fields<br>essages<br>dranced | rties<br>Step Type:<br>Name: *<br>API Name:<br>Location:<br>Description:  | Start<br>Process<br>Default         |              | Override API Name |      |       | 8           |

| Process Prope | erties           |      |             |          | 80 |
|---------------|------------------|------|-------------|----------|----|
| General       | Input Fields (6) |      |             |          | 4  |
| Stort         | Nome             | Туре | Description | Required | -  |
| Input Fields  | sourceSystem     | Text |             |          |    |
| Output Fields | businessEntity   | Text |             |          |    |
| Temp Fields   | sessionID        | Text |             |          |    |
| Messoges      | sourcePKey       | Text |             |          |    |
| Advanced      | LoutName         | Text |             |          |    |
| Notes         | city             | Test |             |          |    |

21. Drag 'Service' from the design pane and fill in the general information.

22. Go to 'Service' select the 'service type' as "Connection".

23. Select your 'App Connection' in 'Connection' tab.

24. Create the input fields and output fields.

| lesign                                                                                    |                                                                                                    |                                                                                                    | Find I I 🗧 🗑                                         | X D B A P Q |
|-------------------------------------------------------------------------------------------|----------------------------------------------------------------------------------------------------|----------------------------------------------------------------------------------------------------|------------------------------------------------------|-------------|
| service                                                                                   | Start E                                                                                                    | ind                                                                                                    |                                                      |             |
| oo<br>iubpr                                                                               | Create_service                                                                                                    | •                                                                                                    |                                                      |             |
| 2.<br>uma                                                                                 |                                                                                                    |                                                                                                    |                                                      |             |
|                                                                                           |                                                                                                    |                                                                                                    |                                                      |             |
| Create_Servi                                                                              | e Properties                                                                                                    |                                                                                                    |                                                      | QE          |
| Create_Servic<br>erol                                                                     | Service Type: Connection                                                                                                    | •                                                                                                    |                                                      | QE          |
| Create_Servi<br>eral<br>vice                                                              | Service Type: Connection<br>Connection: Defoult>App-Connection                                                                                                    | •                                                                                                    |                                                      |             |
| Create_Servis<br>erol<br>vice<br>e Fields                                                 | ce Properties<br>Service Type: Connection<br>Connection: Default > App-Connection<br>Action: Create                                                                                                    | •<br>•<br>•                                                                                                    |                                                      |             |
| Create_Servi<br>erol<br>vice<br>e Fields<br>1 Handling                                    | ce Properties<br>Service Type: Connection<br>Connection: Defouit> App-Connection<br>Action: Create<br>Description                                                                                                    | •<br>•                                                                                                    |                                                      | DE          |
| Create_Servi<br>erol<br>vice<br>e Fields<br>t Handling                                    | te Properties           Service Type:         Connection           Connection:         Defoult > App-Connection           Action:         Create           Description         No description                                                                                                    | *<br>*<br>*                                                                                                    |                                                      | DE          |
| Create_Servi<br>erol<br>vice<br>e fields<br>t Handling<br>ar Events                       | te Properties           Service Type:         Connection           Connection:         Defoult> App-Connection           Action:         Create           Description         No description           Input Fields         Input Fields                                                                                                    | •<br>•<br>•                                                                                                    |                                                      | DE          |
| Create_Servi<br>veral<br>et Fields<br>It Handling<br>et Events<br>usage Events            | te Properties Service Type: Connection Connection: Default > App:Connection Action: Create Description No description Input Fields Nome                                                                                                    |                                                                                                    | Туре                                                 | E           |
| Create_Servis<br>neral<br>vrice<br>a Fields<br>h Handling<br>ar Events<br>usage Events    | te Properties Service Type: Connection Connection: Defoult > App-Connection Action: Create Description No description Input Fields Name sourceSystem                                                                                                    | The second second secon | <b>Type</b><br>Test                                  |             |
| Create_Servia<br>neral<br>vice<br>at fields<br>h Handling<br>er Events<br>suoge Events    | ce Properlies Service Type: Connection Connection: Defoult > App-Connection Action: Create Description No description Input Fields Neme sourceSystem sourceSystem sourcePtkey                                                                                                    |                                                                                                    | Type<br>Text<br>Text                                 |             |
| Create_Servi<br>eral<br>e Fields<br>& Handling<br>er Events<br>wage Events                | te Properties           Service Type:         Connection           Connection:         Defoult > App-Connection           Action:         Create           Description         Description           Input Fields         No description           SourceSystem         sourceStram           sourceStram         sourceStram           sourceStram         sourceStram                                                                                                    | Required                                                                                                    | Type<br>Text<br>Text<br>Text<br>Text                 |             |
| Create_Servi<br>neral<br>ut fields<br>di Handling<br>er Events<br>ssage Events            | te Properties Service Type: Connection Connection: Defoult> App-Connection Action: Create Description No description Input Fields Name sourceSystem sourceSystem | Required                                                                                                    | Type<br>Text<br>Text<br>Text<br>Text<br>Text         |             |
| Create_Servi<br>neral<br>ur Fields<br>In Handling<br>er Events<br>ssage Events            | te Properties Service Type: Connection Connection: Default > App:Connection Action: Create Description No description Input Fields Nome sourcePkay ressionID businessEnthy body                                                                                                    | Required                                                                                                    | Type<br>Text<br>Text<br>Text<br>Text<br>Text<br>Text |             |
| Create_Servis<br>neral<br>nvice<br>or Fields<br>At Handling<br>ser Events<br>ssage Events | te Properties Service Type: Connection Connection: Defoult> App:Connection Action: Create Description No description Input Fields Nome sourcePtay sessionID businesEnthy body Output Fields                                                                                                    | Required                                                                                                    | Type<br>Test<br>Test<br>Test<br>Test<br>Test<br>Test |             |

 Name
 Type

 response code
 Text

 id
 Text

25. Go to 'Input Fields' click on the " button and select the fields which you created and give the value as "Field" (Except 'Body') and select the field again.

| General         | Input Fields (5) |          |         |   |                         | 0 |
|-----------------|------------------|----------|---------|---|-------------------------|---|
| Service         | Name             | Required | Value   |   |                         |   |
| Input Fields    | sourceSystem     |          | Field   | * | sourceSystem 🛥          |   |
| fault Handling  | sourcePKey       |          | Field   | ~ | sourceРКеу <del>•</del> |   |
| Timer Events    | businessEntity   |          | Field   | ~ | businessEntity •        |   |
| ane stage treas | sessionId        |          | Field   | ~ | sessionId •             |   |
|                 | body             |          | Formula | ~ | °(                      |   |

#### 26. For 'Body' select the value as 'Formula' and give the payload.

| businessEntity<br>city<br>Current User<br>LastName Add ><br>sessionID<br>sourcePKey<br>sourceSystem | <pre>9</pre> |
|----------------------------------------------------------------------------------------------------|--------------|

27. Drag one 'decision' component and place it after the 'service' component and give name for that component.

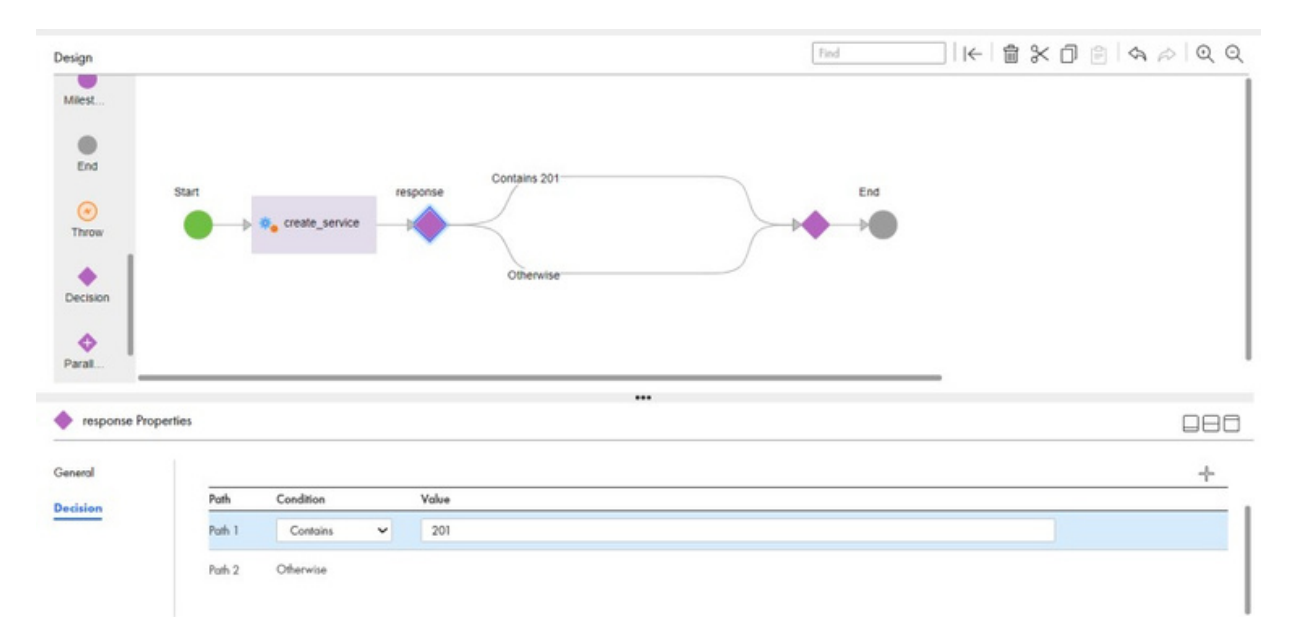

#### 28. Give the required conditions on both paths.

29. Drag 'Assignment' component from the design pane and fill in 'Name'.

30. Go to 'Assignments' tab, create a Field, and assign 'Field' under 'Assigned Using'.

Note: - If the record is created, it will return the business Id of the record.

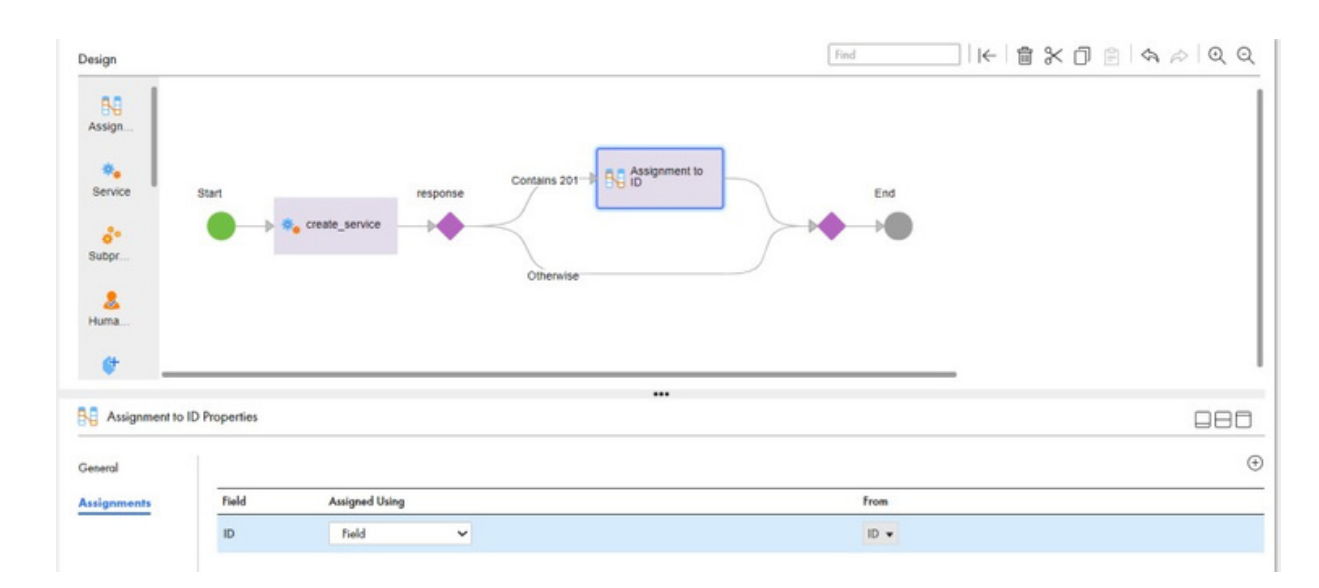

31. Repeat Steps 29 and 30.

Note: - If the SC gives another response code other than 201. This step will give that response code.

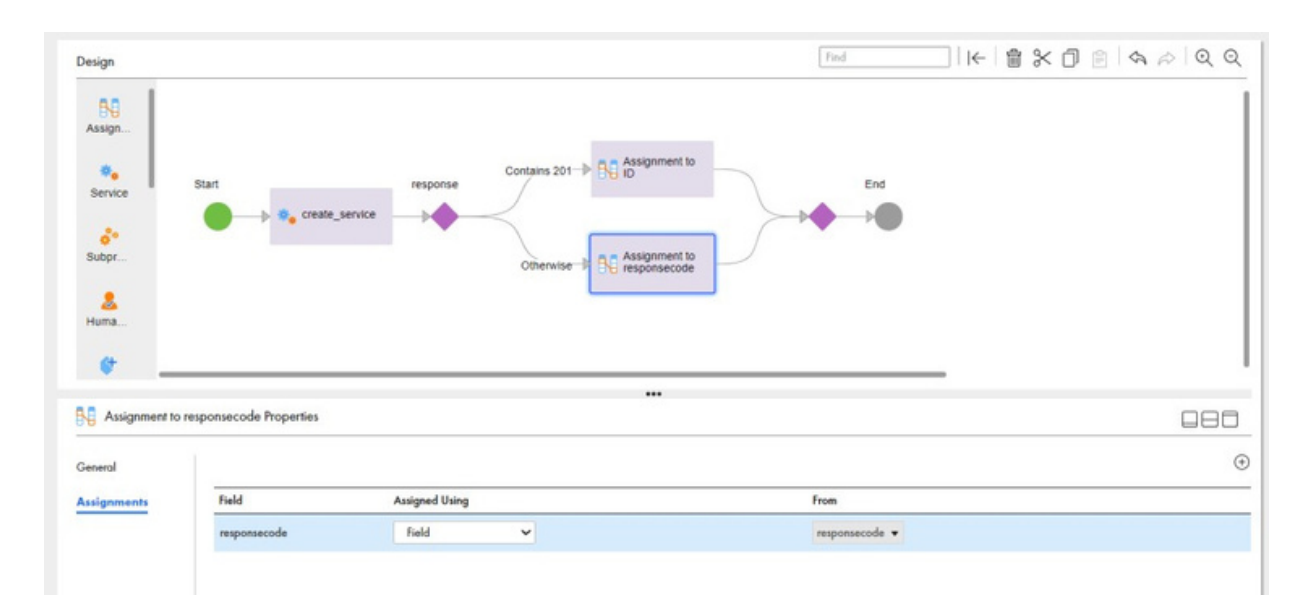

- 32. 'Save' and 'publish' the process.
- 33. Click on " button. And select 'Run using'.
- 34. Fill the 'Process Input' with the required data.

| Process Objects | Process Input                                                                                                    | Encoding: | JSON | w | Sove Aa | Sove | 5 | Û | 10 |
|-----------------|----------------------------------------------------------------------------------------------------|-----------|------|---|---------|------|---|---|----|
|                 | {     "econneRustem": "rids";     "basinesEnthi": "1-300.person";     "ession[D": "getUZE=HVw0ys&UOS=MA2";     "essimeEKay": "Pet3964938";     "celly": "Shormo";     "celly": "Shormo";     "celly": "Mongolon# |           |      |   |         |      |   |   |    |
|                 |                                                                                                    |           |      |   |         |      |   |   |    |
|                 |                                                                                                    |           |      |   |         |      |   |   |    |

### 35. Click on 'Run'.

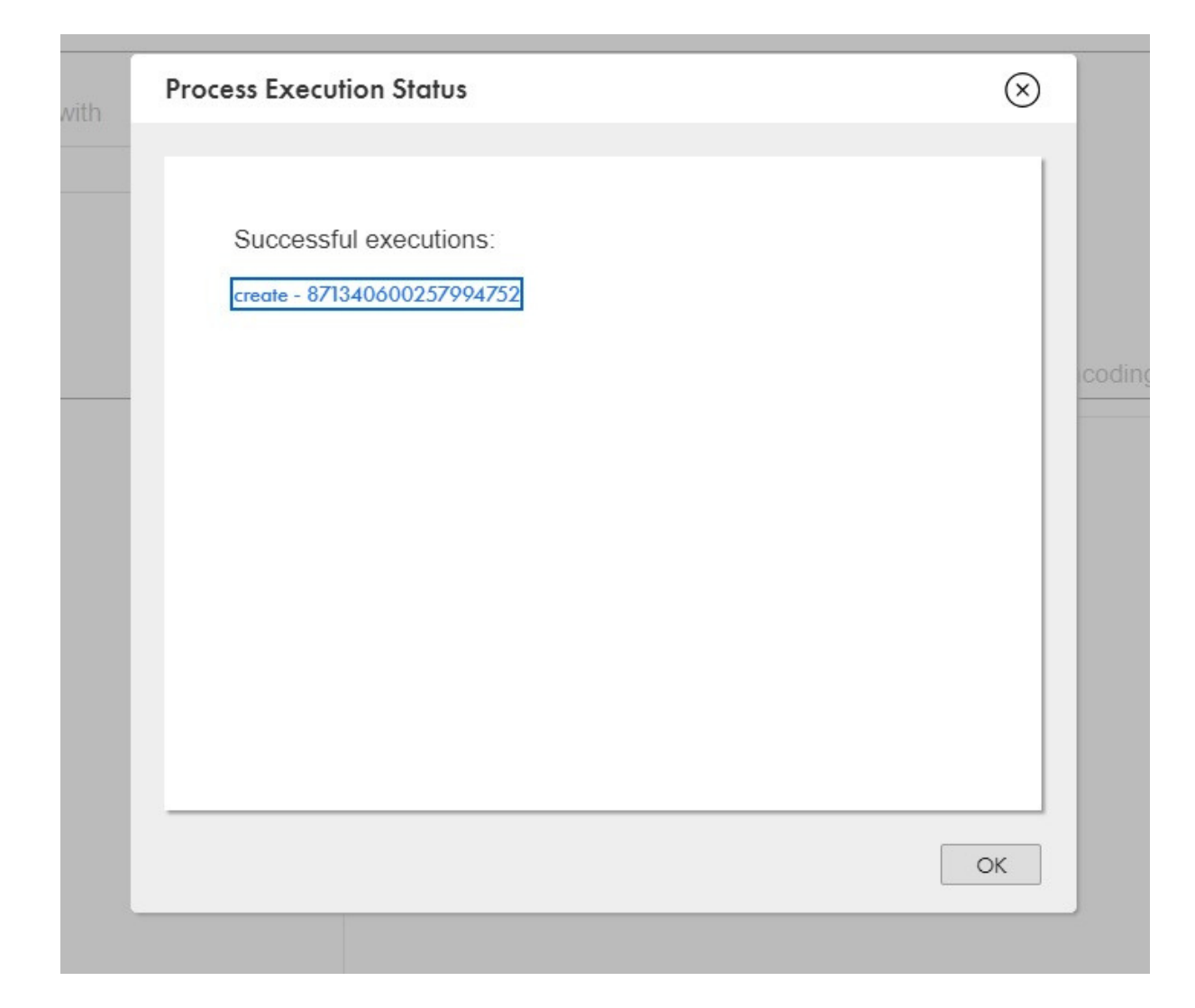

36. Click on the action name which is popped in blue color. It will show the flow of the task.

| Log              |                          | Design                                                                                                    |                                                                                                    | Find | ← | Q    | Ģ |
|------------------|--------------------------|----------------------------------------------------------------------------------------------------|----------------------------------------------------------------------------------------------------|------|---|------|---|
| Step             | Duration<br>(HH:MM:SS.ar |                                                                                                    |                                                                                                    |      |   |      |   |
| Ront             | 00:00:00.0               |                                                                                                    |                                                                                                    |      |   |      |   |
| reole_service    | 00:00:01.647             |                                                                                                    |                                                                                                    |      |   |      |   |
| esponse code     | 00:00:00.0               | Start 🧹                                                                                                    | response Contains 201 -> N id End                                                                                                    |      |   |      |   |
|                  |                          |                                                                                                    |                                                                                                    |      |   |      |   |
| usignment to id  | 00:00:00.0               | Create_service                                                                                                    |                                                                                                    |      |   |      |   |
| asignment to id  | 00:00:00.0               | Create_service                                                                                                    | Changing In Assignment to                                                                                                    |      |   |      |   |
| hasignment to id | 00:00:00.0               | • • • create_service                                                                                                    | Otherwise BC Assignment to                                                                                                    |      |   |      |   |
| nd               | 00:00:00.0               | • • • • create_service                                                                                                    | Otherwise - R Assignment to                                                                                                    |      |   |      |   |
| usignment to id  | 00:00:00.0               | • create_service                                                                                                    | Otherwise - R Assignment to                                                                                                    |      |   |      |   |
| usignment to id  | 00:00:00.0               | • creste_service                                                                                                    | Otherwise RC Assignment to                                                                                                    |      |   |      |   |
| usignment to id  | 00:00:00.0               | • creste_service                                                                                                    | Otherwise R Assignment to                                                                                                    |      |   |      |   |
| Langument to id  | 00:00:00.0               | Piocess(Start) Properties                                                                                                    | Otherwise R Assignment to<br>Otherwise R Response code                                                                                       |      | E | ] 🖂  | 3 |
| Langument to id  | 00.00.00.0               | Process(Start) Properties Succe<br>Current Run Instance ID:                                                                                                    | Assignment to<br>Otherwise BC Assignment to<br>Response code                                                                                 |      |   | ] == | } |
| hangoment to id  | 00.0000.0                | Process(Stort) Properfies Succe<br>Current Run<br>Instance ID:<br>Storke<br>Storke<br>Storke                                                                                                    | ess<br>B7340600257994752<br>Completed<br>2002 (# 0.1034-072879.445                                                                           |      |   | ] [] | 3 |
| Langonment to id | 00:00:00.0               | Process(Start) Properfies Socie<br>Correct Run<br>Instance ID:<br>Sortie<br>Sortie<br>So | Assignment to<br>Otherwise Bit Assignment to<br>Press<br>871340600257994752<br>Congleted<br>2003/8/2 1036292489 AM<br>2003/8/2 1036292489 AM |      | Ē | ]    | 1 |
| hangoment to id  | 00.00.00.0               | Process(Shart) Properfies Soco<br>Correct Run Instance ID<br>Social<br>Input Fields Sour Dore:<br>Reporte Header Durdio (HHMMASSas                                                                                                    | ess<br>BT Add600257994752<br>Completed<br>2023/8/2 103427839 AM<br>2023/8/2 1034227839 AM<br>2023/8/2 1034227839 AM<br>b) 000001.789         |      |   | ] 🖂  | - |

37. Click on the "Assignment to ID" to see the MDM ID which got created in C360.

|                 |                          | Design              |                                                       |                               |                           | Find | I← Q Q |
|-----------------|--------------------------|---------------------|-------------------------------------------------------|-------------------------------|---------------------------|------|--------|
| itep            | Duration<br>(HH:MM:SS.s: |                     |                                                       |                               |                           |      |        |
| Ron             | 00:00:00.0               |                     |                                                       |                               |                           |      |        |
| recte_service   | 00:00:01.314             |                     |                                                       | [                             | /                         |      |        |
| iaponae code    | 00.00.00.0               | Start               | /                                                     | response Contains 201-1 BG id | End J                     |      |        |
| asignment to id | 00:00:00.0               | •                   |                                                       | $\rightarrow$                 |                           |      |        |
| ind             | 00:00:00.0               |                     |                                                       | Assignment to                 |                           |      |        |
|                 |                          |                     |                                                       |                               |                           |      |        |
|                 |                          |                     |                                                       |                               |                           |      |        |
|                 |                          |                     |                                                       |                               |                           |      |        |
|                 |                          |                     |                                                       |                               |                           |      |        |
|                 |                          |                     |                                                       |                               |                           |      |        |
|                 |                          |                     |                                                       |                               |                           |      |        |
|                 |                          | Assignmen           | nt to id Properties 🛛 🛃 Suc                           | ccess                         |                           |      | 086    |
|                 |                          | Assignmen<br>Fields | nt to id Properties 2 Suc                             | CC033                         |                           |      |        |
|                 |                          | Assignmen<br>Fields | nt to id Properties 2 Suc<br>Fields<br>Type           | ccess<br>Nome                 | Value                     |      |        |
|                 |                          | Assignmen<br>Fields | nt to id Properties 2 Suc<br>Fields<br>Type<br>output | ccess<br>Nome<br>Id           | Valve<br>MDM0000001681-15 |      |        |
|                 |                          | Assignmen<br>Fields | H to id Properties 2 Suc<br>Fields<br>Type<br>output  | ccess<br>Nome<br>id           | Yelve<br>MDM000000568NS   |      |        |

38. Go to 'Customer 360' and check the record which you just created.

|                     | . monuterity | History                               | Relationship Graph                                             |                                                                  |                                                                                                    |                                                                                                    |
|---------------------|--------------|---------------------------------------|----------------------------------------------------------------|------------------------------------------------------------------|----------------------------------------------------------------------------------------------------|----------------------------------------------------------------------------------------------------|
| ation               |              |                                       |                                                                |                                                                  |                                                                                                    |                                                                                                    |
|                     |              | Middle N                              | ame:                                                           | Last Name:*                                                      | Full Name:                                                                                                    |                                                                                                    |
|                     |              | C.                                    |                                                                | Sharma                                                           | Rahul C. Sharma                                                                                                  |                                                                                                    |
|                     |              | Suffix Na                             | me:                                                            | Title:                                                           | Designation:                                                                                                    |                                                                                                    |
|                     |              | Birth Dat                             | e:                                                             | Gender:                                                          | Image:                                                                                                    |                                                                                                    |
|                     |              |                                       |                                                                | Male                                                             |                                                                                                    |                                                                                                    |
|                     |              |                                       |                                                                |                                                                  |                                                                                                    |                                                                                                    |
|                     |              |                                       |                                                                |                                                                  |                                                                                                    | (                                                                                                    |
| 6>                  |              |                                       |                                                                |                                                                  |                                                                                                    |                                                                                                    |
|                     |              |                                       | _                                                              |                                                                  |                                                                                                    |                                                                                                    |
| mataka   India   50 | 50003        |                                       |                                                                |                                                                  |                                                                                                    |                                                                                                    |
|                     | tion         | tion<br>>><br>nataka   India   560003 | ition<br>Middle N<br>C.<br>Suffor Na<br>Birth Dat<br>Birth Dat | ttion<br>Middle Name:<br>C.<br>Suffix Name:<br>Birth Date:<br>▶> | ition Middle Name: Last Name." C. Sharma Suffix Name: Title: Birth Date: Gender: Male  ▶ nataka   India   560003 | ition Middle Name: Last Name.* Full Name: C. Sharma Suffix Name: Title: Designation: Birth Date: Gender: Image: Male   ▶ nataka   India   560003 |

# **STEP-BY-STEP PROCESS FOR UPDATING RECORD:**

**39**. Repeat 1-5 steps to create the new Service Connector.

40. Go to 'Input' and create the required fields and give example values to test as shown in the below image.

| ere"        | tubal | 100            | Reginal Description | Networker | Sarah .                                    |
|-------------|-------|----------------|---------------------|-----------|--------------------------------------------|
| arman 0     |       | D Resolut      |                     |           | w5w800000768%8                             |
| chandlefty. |       | 5              |                     |           | c0x0 person                                |
| 0           |       | See<br>Diskele |                     |           | 91608R046-R01010K                          |
| <i>t</i> -  |       | lee<br>Dissole |                     |           | $[(\ \ \ \ \ \ \ \ \ \ \ \ \ \ \ \ \ \ \ $ |
| unalisten   |       | D Sauste       |                     |           | 46x                                        |

41. Go to 'Binding' and give URL like "<baseApiURL>/businessentity/public/api/v1/entity/<businessEntity>/<businessId>? sourceSystem=<sourceSystem>". Use your base URL in marked place.

| 5 Expression Editor for URL                     |          | × <sup>م</sup> ري                                                                                                    |
|-------------------------------------------------|----------|----------------------------------------------------------------------------------------------------|
| Create an expression with fields and operators. |          |                                                                                                    |
| <u>Fields</u> Functions                         | Expressi | ion Type: Content                                                                                                    |
| Input Parameters                                | 1        | https://usw1-mdm.dmp-us.informaticacloud.com/business-<br>entity/public/api/v1/entity/{\$businessEntity}/{\$businessID}?sourceSystem={\$sourceSystem} |
|                                                 |          |                                                                                                    |
|                                                 |          |                                                                                                    |
|                                                 |          |                                                                                                    |
|                                                 |          |                                                                                                    |
|                                                 |          |                                                                                                    |
|                                                 | Operato  | ors                                                                                                    |
|                                                 | AND      | OR NOT ( ) = I= < > <= >=                                                                                                    |
|                                                 |          | OK Cancel                                                                                                    |

#### 42. In 'Verb' select "PATCH" method.

| Action               | Input       | Binding                          | Output                       | Test Results |                    |
|----------------------|-------------|----------------------------------|------------------------------|--------------|--------------------|
| URL:*                |             | https://usw1-<br>us.informaticad | mdm.dmp-<br>cloud.com/busine |              | <b>f</b> asi<br>// |
| Verb:                |             | PATCH                            |                              |              | -                  |
| Multi Using:         |             | Semicolon Sep                    | parated                      |              | •                  |
| Authentication Type: |             | Custom                           |                              |              | •                  |
| HTTPS / Mutual Auth  | entication: |                                  |                              |              |                    |

#### 43.Repeat steps 9-12.

44. HTTP Status "200" indicates the record got Updated.

| Test Server:* | Test on Cloud Server                                                              | Test                                                  |  |
|---------------|-----------------------------------------------------------------------------------|-------------------------------------------------------|--|
| Result:       | Successful.                                                                       |                                                       |  |
| HTTP Status:  | 200                                                                               |                                                       |  |
| 1101-         | home //www.medm.en.us information lowed com Austinana antity / while / oni /v] /a | wiky /z340 narrow /MDM000000TA8NJS2sourceSustemestide |  |

#### 45. Repeat Steps 14-25.

46. For 'Body' select the value as 'Formula' and give the payload.

| Fields Functions XML Objects                                              | Expression             | APQ               |
|---------------------------------------------------------------------------|------------------------|-------------------|
| businessEntity<br>Current User<br>sessionID<br>sourcePKey<br>sourceSystem | <pre> 1 '[ 2 { 3</pre> | ,<br>,<br>< > < > |

| Pesign                                                 | for Expression Editor for Body                                            |                                                                                                    | Ľ×⊗   |
|--------------------------------------------------------|---------------------------------------------------------------------------|----------------------------------------------------------------------------------------------------|-------|
|                                                        | Create an expression with fields and operators.                           |                                                                                                    |       |
| Service<br>Subpr<br>Huma<br>Create and<br>create_servi | businessEntity<br>Current User<br>sessionID<br>sourcePKey<br>sourceSystem | Expression         Control of the second second |       |
|                                                        |                                                                           |                                                                                                    | - 1 - |
|                                                        |                                                                           |                                                                                                    |       |

### 47. Repeat steps 27-28.

| Candu                                                               | Fied                                                                            |     |
|---------------------------------------------------------------------|---------------------------------------------------------------------------------|-----|
| Assign<br>Service                                                   | Start response Contains 200 P Assignment to End                                 |     |
|                                                                     |                                                                                 |     |
|                                                                     |                                                                                 |     |
| response Pro                                                        | perfies                                                                         | 080 |
| response Pro<br>General<br>Decision                                 | Field: responsecode •<br>Paths                                                  | 080 |
| <ul> <li>response Pro</li> <li>General</li> <li>Decision</li> </ul> | perties<br>Field: responsecode •<br>Paths                                       |     |
| response Pro<br>General<br>Decision                                 | perties<br>Field: responsecode +<br>Paths<br>Path Condition Value               |     |
| response Pro<br>General<br>Decision                                 | perties Field: responsecode  Paths Path Condition Value Puth Contains Value 200 | +   |

48. Change the value in path1 to "200".

49. Repeat the steps 29-33.

# 50. Fill the 'Process Input' with required data.

| t Process Input Collection          |                                                                                                    |         |        |         |        | New Ing            |
|-------------------------------------|----------------------------------------------------------------------------------------------------|---------|--------|---------|--------|--------------------|
| Select the input to run the process | with                                                                                                    |         |        |         |        |                    |
| Choose an option:                   | *                                                                                                    |         |        |         |        |                    |
| Process Objects                     | Process Input                                                                                                    | Ecodina | ISON - | Save As | Save 1 | ) <del>.</del> . ( |
|                                     | {<br>"borneSystem": "bds",<br>"bornessforth", "c260.person",<br>"ensionE?: "oliCoNoCodoFHDouc<br>"burnessid": "wIDM000000168ht3<br>} | sdwolf, |        |         |        |                    |
|                                     |                                                                                                    |         |        |         |        |                    |

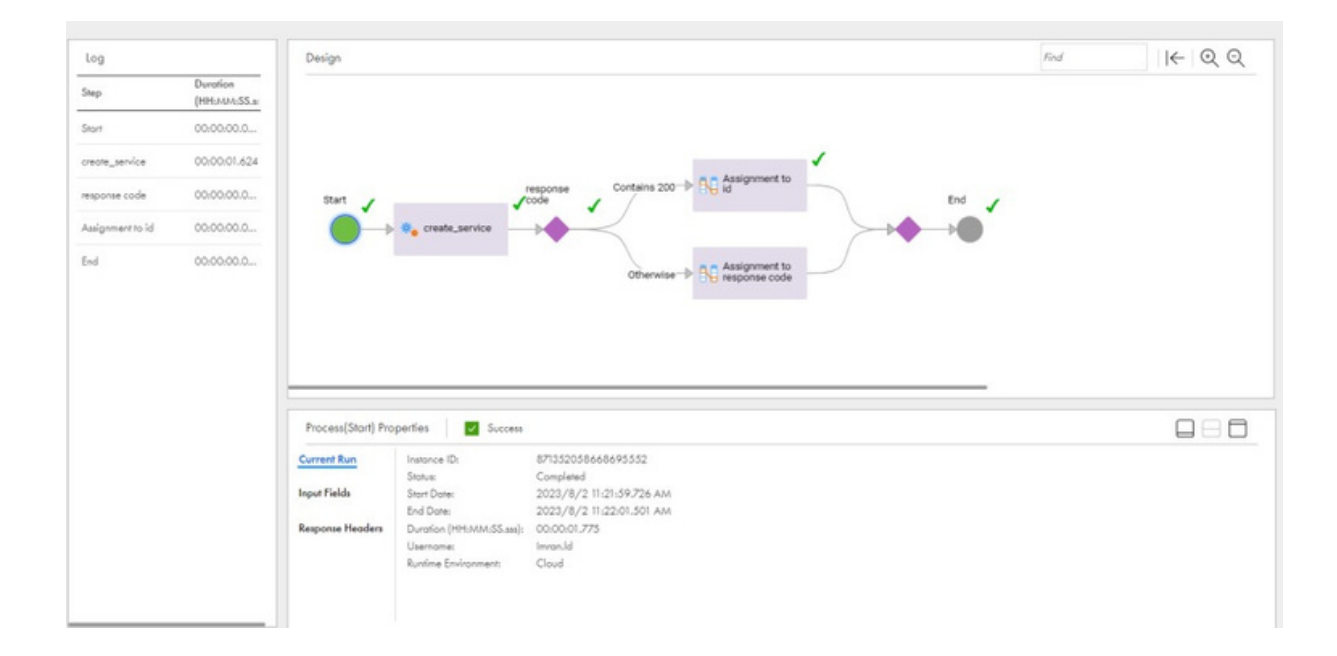

52. Repeat steps 35-37.

# 53. Go to 'Customer 360' and check the record which you just updated.

|         | Rahul C. Einstein                                                                                                    |                                                                                                    | • 8 |  |
|---------|----------------------------------------------------------------------------------------------------|----------------------------------------------------------------------------------------------------|-----|--|
| Record  | Details Source Records Hierarchy History Relationship Graph                                                                   |                                                                                                    |     |  |
| History | Feed                                                                                                    |                                                                                                    | 3 🗰 |  |
| • AUG   | UST 02, 2023                                                                                                    | Changed in Middle Name, Designation, Address > Address Line 1 and 2 more<br>August 02, 2023 at 08:49 PM<br>Changed Inc Name Inf | 2   |  |
| Ø       | Changed in Middle Name, Designation, Address > Address Une 1 and 2 more<br>August 02, 2023 at 08:49 PM<br>Changed by Imran.Id | Business Entity Fields System Fields                                                                                            |     |  |
| Ø       | Changed in First Name, Full Name, Address > Address Line 1 and 4 more<br>August 02, 2023 at 06:07 PM                          | Middle Name G:                                                                                                    |     |  |
|         | Changed by Imran.Jd                                                                                                    | Address (3)                                                                                                    |     |  |
| •       | Added in First Name,Middle Name,Last Name,Full Name,Gender and Image<br>August 02, 2023 at 03:06 PM                           | Address Line 1 ++6 BTM Hene> BTM Park                                                                                           |     |  |
|         | Added by Imnan.Jd                                                                                                    | City Bengelore                                                                                                    |     |  |
|         | You have reached the end of the history feed for the applied filters.                                                         | Postal Code 560003 → 560068                                                                                                    |     |  |

## ABOUT LUMENDATA:

LumenData is a leading provider of Enterprise Data Management, Cloud & Analytics solutions. We help businesses navigate their data visualization and analytics anxieties and enable them to accelerate their innovation journeys. Founded in 2008, with locations in multiple countries, LumenData is privileged to serve over 100 leading companies, including KwikTrip, Versant Health, US Food & Drug Administration, US Department of Labor, Cummins Engine, BCG, and others. LumenData is SOC2 certified and has instituted extensive controls to protect client data, including adherence to GDPR and CCPA regulations.

Get in touch to discuss how we can facilitate data-driven transformation for your organization.

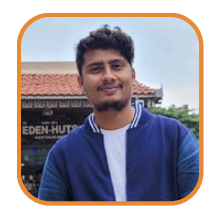

SHAIK MAHAMMAD IMRAN Associate Consultant

Shadwal Srivastava Technical Lead

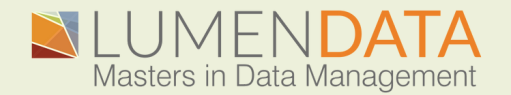

Contact us +1 (855) 695-8636 info@lumendata.com

lumendata.com

#### MEET OUR AUTHORS -